## brother

P-touch

**PT-P700** 使用說明書 繁體中文

感謝您選擇 P-touch 機型 PT-P700。這台新的 P-touch 使用 P-touch Editor Lite 軟體,它已安裝在 P-touch ⊥

不需要在電腦上安裝任何軟體或驅動程式,即可製作創意十足的標籤。本說明書含有重要的安全預防 措施資訊和操作新 P-touch 的簡要說明。請在使用產品之前閱讀說明,並根據這些說明使用產品。請 將本說明書和一次也可能可以供日後含考古。如果有新版本的 PT-P7100 軟體可用,本說明書 可能未反映更新的功能。因此,您可能會發現本軟體與本說明書之間有所出入

D018LS001

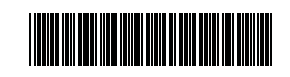

### 2全預防措施

▲ 警告

表示潛在的危險狀況,若不加以避免,可能導致人員死亡 或受重傷

#### 請依照這些指示以避免起火、燒傷、人員受傷、觸電、斷裂、過熱、異味或 煙霧。

- 務必以指定的電壓和隨附的 AC 電源轉接器 ( 台灣 : AD-E001 TWN/ 其他地區 : AD-E001 SGP) 使用 P-touch 標籤機,以避免任何損壞或故障
- 請勿在雷雨期間碰觸 P-touch。 請勿在高濕氣的地方 (例如浴室) 使用 P-touch/AC 電源轉接器。
- 請勿使電源線超載。
- 請勿將重物置於 P-touch、電源線或插頭上,或是損壞 P-touch、電源線或插頭。請 勿強制彎折或拉動電源線。從電源插座拔下 AC 電源轉接器時,一律要捏住轉接器 往外拔。
- 確定插頭已完全插入電源插座中。請勿使用已變鬆的插座。
- 請勿使 P-touch/AC 電源轉接器 / 電源插頭 / 電池弄濕 · 例如以潮濕雙手拿取或在上 面潑灑飲料
- 請勿拆解或修改 P-touch/AC 電源轉接器 / 電池。
- 請勿讓金屬物體接觸電池的正極和負極
- 請勿使用鑷子或金屬筆等尖銳物品換電池。
- 請勿將電池丟入火中或曝露於熱源。
- 在使用或存放本裝置時,如注意到有異味、異常高溫、褪色、變形或任何異常現象, 青立即拔下AC電源轉接器、取出電池並停止使用 P-touch。
- 請勿使用損壞或漏液電池,因為漏液可能會沾到手上
- 請勿使用變形、漏液或標籤破損的電池。否則可能會使 P-touch 受損。 由於電池漏液進入眼睛可能會導致失明,請立即使用大量清水沖洗眼睛並就醫。

▲注意

代表有潛在危險的情況,若未能避免這種情況,將可能造 成輕微或中度傷害。

#### 請依照這些指示以避免人員受傷、液體洩漏、燒傷或過熱。

- 當不使用 P-touch 時,請將它存放在兒童無法觸及的地方。此外,請勿讓兒童將 P-touch 零件或標籤放入口中。如果不慎吞下任何物體,請立即就醫。
- 請勿在列印後隨即觸碰列印頭周圍的金屬零件
- 請勿碰觸裁刀刀片。(請參閱「部件說明」。) 如果電池漏液沾上皮膚或衣服、請立即用清水沖洗
- 如果不打算使用 P-touch · 請取出電池並拔下 AC 電源轉接器。 請勿使用任何非指定的電池。請勿混合使用新舊電池或不同類型、不同充電等級、 不同製造商可遇號的電池。請勿混合使用新舊電池或不同類型、不同充電等級、
- 請勿摔落或撞擊 P-touch/AC 電源轉接器。 關上標籤帶匣護蓋時,請勿將手指放入 P-touch 內。
- 使用鎳氫充電電池之前,請仔細閱讀電池和電池充電器的指示,並務必照正確方式 使用
- 使用鎳氫充電電池時,請先使用專用電池充電器為電池充電,然後再使用電池。

## 般預防措施

- 視貼上的位置、材質和環境條件而定·標籤可能無法撕下或無法移除、標籤可能會 變色或轉貼至其他物體。在貼上標籤之前·請先檢查環境條件和材質。 請勿依本手冊所述以外的方法或用途使用 P-touch。否則可能會造成意外或使
- P-touch 受損

- P-toucn 使用 Brother TZe 標籤帶。 僅使用柔軟、乾淨的布來清潔 P-touch;切勿使用酒精或其他有機溶劑。 使用柔軟擦拭材質清潔列印頭。切勿用手指碰觸列印頭。 請勿將任何異物置於標籤帶出口槽、AC 電源轉接器接頭或電池槽等。 請勿將 P-touch/ 電池 /AC 電源轉接器置於日光直射、受雨淋或靠近暖氣或其他加熱 裝置的地方、任何極度高溫或低溫的地方 (例如車上的儀表板或後車廂)、高濕氣或 多灰塵的地方。
- 多风塵的地方。 請勿在標籤帶匣是空的時候試著列印,這會使列印頭受損。 在列印或進紙時請勿嘗試拉動標籤帶,這會使標籤帶和 P-touch 受損。 若 P-touch 故障、進行維修或電池沒電,儲存在記憶體中的任何資料將會遺失。 P-touch 不具備為充電電池充電的功能。

- 會繼續作業。
- 但用熱縮管時,列印區域將小於使用標準標籤帶時的列印區域。
- 請勿制花 CD-ROM 或將其放置在溫度極高或極低的地方。 請勿將重物置於 CD-ROM 上或用力壓 CD-ROM。 CD-ROM 上的軟體僅供此 P-touch 使用。

如需詳細資料,請參閱 CD-ROM 的授權。可在多台電腦上安裝此軟體,以供在辦公 室等場所使用。

#### 符合美國聯邦傳播委員會 (Federal Communications Commission, FCC) 標準聲明(僅限美國)

Responsible Party : Brother International Corporation 200 Crossing Boulevard P.O. Box 6911 Bridgewater, NJ 08807-0911 USA TEL: (908) 704-1700

declares that the products Brother P-touch Electronic Labeling System Product Name : PT-P700 Model Number

comply with Part 15 of the FCC Rules. Operation is subject to the following two conditions: (1) this device may not cause harmful interference, and (2) this device must accept any interference received, including interference that may cause undesired operation.

This equipment has been tested and found to comply with the limits for a Class B digital device, pursuant to Part 15 of the FCC Rules. These limits are designed to provide reasonable protection against harmful interference in a residential installation. This equipment generates, uses, and can radiate radio frequency energy and, if not installed and used in accordance with the instructions, may cause harmful interference to radio communications. However, there is no guarantee that interference will not occur in a particular installation. If this equipment does cause harmful interference to radio or television reception, which can be determined by turning the equipment off and on, the user is encouraged to try to correct the interference by one or more of the following measures:

- Reorient or relocate the receiving antenna.
- Increase the separation between the equipment and receiver.
- Connect the equipment into an outlet on a circuit different from that to which the receiver is connected.
- Consult the dealer or an experienced radio/TV technician for help.

#### Important

- The enclosed interface cable should be used in order to ensure compliance with the limits for a Class B digital device.
- Changes or modifications not expressly approved by Brother Industries, Ltd. could void the user's authority to operate the equipment.

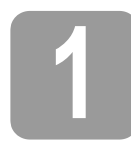

Brother 經銷商

## 解開 PT-P700 的包裝

開啟 P-touch · 然後按住 Editor Lite 按鈕 · 直到綠色 的 Editor Lite 指示燈亮起。 1.

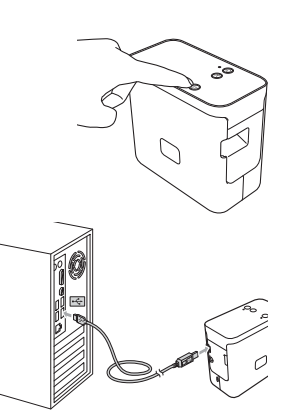

在使用 P-touch 之前,檢查包裝是否包含下列物品。如果任何物品缺失或損壞,請聯絡您的

| PT-P700 | • AC 電源轉接器<br>(台灣: AD-E001 TWN/<br>其他地區: AD-E001 SGP) | • USB 纜線  |
|---------|-------------------------------------------------------|-----------|
| CD-ROM  | • 使用說明書                                               | • 啟動器標籤帶匣 |

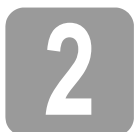

部件說明

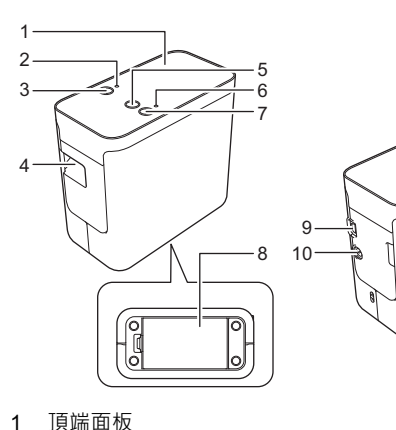

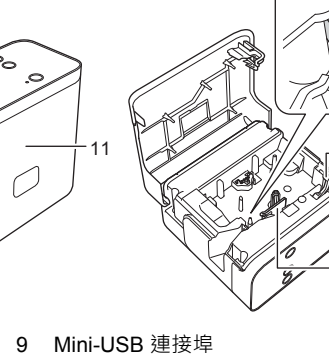

15

12

- 2
- Editor Lite 指示燈 3 Editor Lite 按鈕
- 標籤帶出口槽 進紙和裁切按鈕

- 4 5 6 7 狀態指示燈 電源按鈕 8 電池護蓋
- 10 AC 電源轉接器接頭 11 標籤帶匣護蓋 12 釋放桿 13 列印頭 14 標籤帶裁刀 15 裁刀刀片

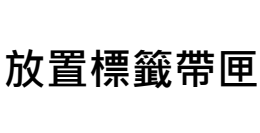

1. 將標籤帶匣護蓋向上放置 P-touch · 然後開啟標籤帶 匣護蓋

#### ▲ 注意

請勿將手指放入標籤帶出口槽中。裁刀刀片可能會使 您受傷。

插入標籤帶匣並關閉標籤帶匣護蓋。 2. 將 P-touch 還原到直立位置

## 註釋 如果您無法闔上標籤帶匣護蓋,請檢查以確保白色桿 處於上方位置。否則,請升起白色桿,然後闔上護蓋

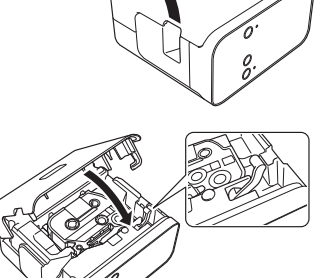

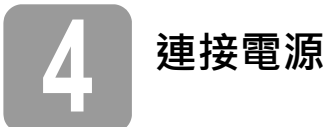

#### 使用 AC 電源轉接器

使用隨附的 AC 電源轉接器 ( 台灣 : AD-E001 TWN/ 其他地區: AD-E001 SGP) 時 · 請將轉接器電線上的插頭插入到 P-touch 的 AC 電源轉接器接頭中 · 將插頭插入最近的 標準電源插座。

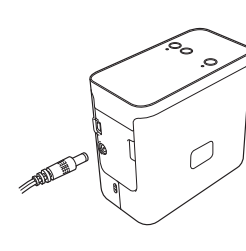

### 使用電池

借助電池使用 P-touch 時 · 請開啟 P-touch 底部的電池護蓋 插入六顆「AA」鹼性電池 (LR6) 或鎳氫充電電池 (HR6) · 確 定兩極指向正確的方向 · 然後關閉電池護蓋。務必同時使用 新電池或充飽電的充電電池更換所有六顆電池。

廢電池請回收(只適用於台灣)

# 使用 P-touch Editor Lite 建立標籤

2. 將 USB 纜線連接至電腦。

#### 註釋

如果您透過 USB 集線器連接 P-touch · 可能無法正確 偵測到 P-touch。

## 接上 USB 纜線之後,電腦螢幕會出現對話方塊。 (視電腦上作業系統的不同,下列畫面可能不相同。)

#### 若為 Windows Vista<sup>®</sup>

按一下 [P-touch Editor Lite]。

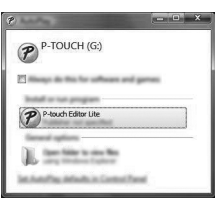

#### 若為 Windows<sup>®</sup> 7

按一下 [ 開啟資料夾以檢視檔案 ],然後連按兩下 [PTLITE10]。

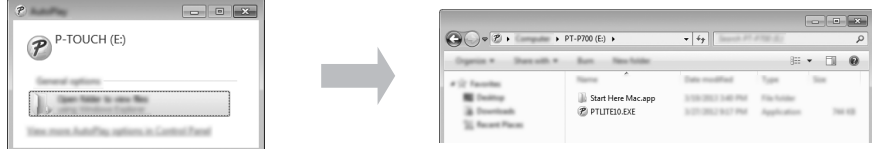

#### 若為 Windows<sup>®</sup> 8

在 [開始] 畫面上·依次按一下 [PT-P700]、[開啟資料夾以檢視檔案]·然後連按兩下

| 19   🗋 🖪 =                                                                                                    | Diver Texts          | PT-P700 (                                  | E:)                          | -                   | ×   |
|----------------------------------------------------------------------------------------------------|----------------------|--------------------------------------------|------------------------------|---------------------|-----|
| Par Name Tran                                                                                                    | View Warage          |                                            |                              |                     | ~ Ø |
| ⊕ ⋺ - ↑ 🗭 • 🛛                                                                                                    | ▶ PT-P700 (E:) >     |                                            | v C                          | Search PT #782-(5.) | Q   |
| 12 Facebox                                                                                                    | □ Term *             | Data modified                              | 7,01                         | Time                |     |
| E Dealing<br>3 Dealing<br>3 Dealing<br>5 Dealing<br>5 Dealing | I Start Here Mac.app | 2/10/2012 July Part<br>2/21/2012 July Part | File fulfiler<br>Application | 74-18               |     |

#### 若為 Mac OS X v10.6.8 - v10.8.x

連按兩下桌面上的 [PT-P700] 和 [P-touch Editor Lite] 應用程式圖示。

| 000                                                                                                    | P-TOUCH             |           |
|----------------------------------------------------------------------------------------------------|---------------------|-----------|
|                                                                                                    |                     | $\supset$ |
| All Ny Flas<br>All Ny Flas<br>P Ardinap<br>Applications<br>Desing<br>Documents<br>O Documents<br>O Documents<br>O Documents | P-touch Editor Lite |           |

#### 註釋

- 如果您未看到該對話方塊,則它可能隱藏在開啟的軟體程式視窗後面。最小化所有視窗 即可看到該對話方塊
- (若為 Windows<sup>®</sup>)

、 第一次將 P-touch 連接至電腦時 · 所需時間比平時開啟 P-touch Editor Lite 的時間略長─ 些。如果在連接至 P-touch 之後,該軟體未自動開啟,則可從 [我的電腦]開啟該軟體。 連按兩下 [PTLITE10.EXE] 啟動 P-touch Editor Lite。

(若為 Windows Vista<sup>®</sup>)

第一次連接裝置時,執行掃描,然後在掃描完成時顯示的對話方塊上選中[對於軟體與遊 戲一律執行此動作]核取方塊。下一次連接 P-touch 時,P-touch Editor Lite 將會自動啟動。

**4.** P-touch Editor Lite 啟動 · 如需使用 P-touch Editor Lite 的詳細資料 · 請參閱 CD-ROM 上隨 附的《軟體使用說明書》(若為 Windows<sup>®</sup>)或造訪 Brother 支援網站 (<u>support.brother.com</u>)下載《軟體使用說明書》(若為 Macintosh)。

Macintosh 使用者若要存取此 URL,直接按一下 CD-ROM 中的 🐄 圖示即可。

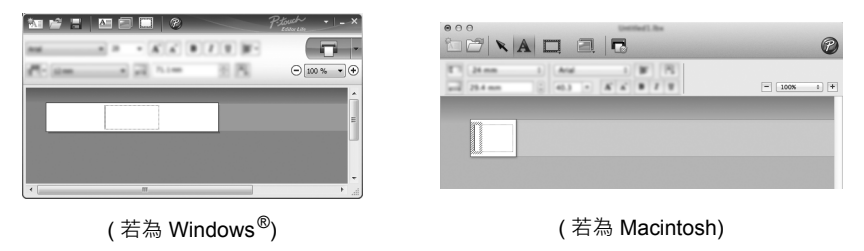

#### 重要事項

正在使用 P-touch Editor Lite 時,請勿關閉電源或中斷 P-touch 的連線。

[PTLITE10] ·

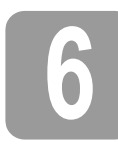

## 如何中斷 P-touch 的連線

#### 若為 Windows<sup>®</sup>

- 【 \_ 如果正在使用 P-touch Editor Lite · 則按一下視窗右上角中的 👿 結束 P-touch Editor Lite ∘
- 2. 若要中斷 P-touch 的連線 · 按一下電腦工作列中的圖示 (🔤 😼 🕏 ) •
- 3. 按一下 [安全地移除 USB 大型存放裝置]。
- 4. 顯示指出可以安全地移除裝置的訊息時,關閉 P-touch 並拔下 USB 纜線。

#### 若為 Macintosh

- **1** 如果正在使用 P-touch Editor Lite · 則按一下視窗左上角中的紅色按鈕。
- 2. 在桌面上選擇 [PT-P700]·然後執行下列其中一項動作: • 從快顯功能表中選擇 [Eject](退出)。 • 將它拖放到垃圾桶中。
- 3. 顯示指出可以安全地移除裝置的訊息時,關閉 P-touch 並拔下 USB 纜線。

## 使用 P-touch Editor 建立標籤

如果您要使用更先進的應用程式,則可以安裝 P-touch Editor 5.1 (若為 Windows<sup>®</sup>)和 P-touch Editor 5.0 (若為 Macintosh)。此軟體可提供更多建立標籤的功能。如需使用 P-touch Editor 的詳細資料 · 請參閱 CD-ROM 上隨附的 《軟體使用說明書》 ( 若為 Windows<sup>®</sup>) 或造訪 Brother 支援網站 (support.brother.com) 下載《軟體使用說明書》(若為 Macintosh)。

#### 重要事項

在將 USB 纜線連接至電腦之前,請檢查 Editor Lite 指示燈是否未亮起。如果 Editor Lite 指示燈亮 お・請按住 Editor Lite 按鈕 · 直到指示燈熄滅為止

在設定畫面出現,要求您連接 USB 纜線之前,請勿連接 USB 纜線。

#### 安裝印表機驅動程式與軟體

#### 若為 Windows<sup>®</sup>

- 1. 啟動電腦並將 CD-ROM 放入 CD-ROM 光碟機中。
- 2. 依照畫面上的指示操作完成安裝。

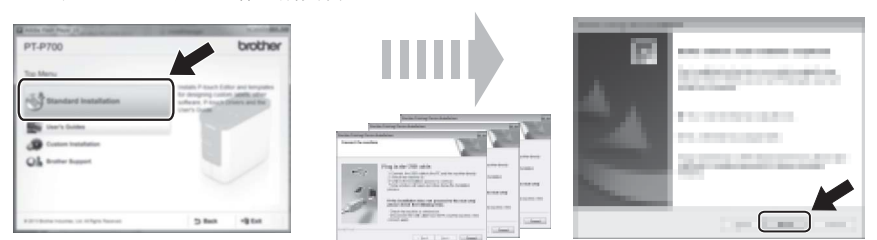

#### 註釋

(僅限 Windows<sup>®</sup> 8)

使用 Adobe<sup>®</sup> Reader<sup>®</sup> 開啟 CD-ROM 上的 PDF 說明書。 如果 Adobe<sup>®</sup> Reader<sup>®</sup> 已安裝但是無法開啟這些檔案,請從控制台將「 .pdf」檔案關聯變

更為「Adobe<sup>®</sup> Reader<sup>®</sup>」。

#### 若為 Macintosh

您可以造訪 Brother 支援網站 (support.brother.com) 來下載驅動程式、軟體和說明書。 Macintosh 使用者若要存取此 URL,直接按一下 CD-ROM 中的 🐳 圖示即可。

#### 啟動 P-touch Editor

#### 若為 Windows Vista<sup>®</sup> / Windows<sup>®</sup> 7

從「開始」功能表中·依次按一下 [所有程式] - [Brother P-touch] - [P-touch Editor 5.1]。 P-touch Editor 5.1 便會啟動。

#### 若為 Windows<sup>®</sup> 8

按一下 [開始]/[應用程式]畫面上的 [P-touch Editor 5.1] · 或連按兩下桌面上的 [P-touch Editor 5.1] • P-touch Editor 5.1 便會啟動

#### 若為 Mac OS X v10.6.8 - v10.8.x

連按兩下 [Macintosh HD] - [Applications] (應用程式) - [P-touch Editor 5.0] · 然後按一下 [P-touch Editor] 應用程式圖示

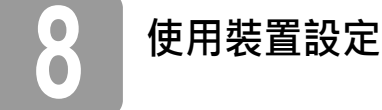

透過 [Printer Setting Tool] 中的 [裝置設定],可以變更預設印表機設定。

#### 重要事項

- 在將 USB 纜線連接至電腦之前,請檢查 Editor Lite 指示燈是否未亮起。如果 Editor Lite
- 指示燈亮起,請按住 Editor Lite 按鈕,直到指示燈熄滅為止。 • 請確定 AC 電源轉接器已連接至 AC 電源插座。
- 確定印表機驅動程式已安裝且運作正常。 使用 USB 纜線將此印表機連接至電腦。

- 列印測試 5 6 選單列 • [檔案]-[套用設定至印表機]
  - 將設定套用至印表機。執行與按一下 [套用]按鈕相同的作業。
  - •「檔案]-「匯入]
  - 匯入已匯出的檔案並將設定套用至此工具。
  - ・[檔案]-[匯出]
  - 將目前的設定儲存到檔案。
  - [工具]-[列印資訊報告]
  - 列印印表機資訊。
  - •[工具]-[重設為原廠預設值] 將所有印表機設定恢復為其原廠預設值。
  - [工具]-[選項設定]
  - 如果選中了 [如果啟動時無法擷取目前的設定,不要顯示錯誤訊息]核取方塊,下一次不 會顯示訊息
  - 7 日前設定
    - 按一下此按鈕可從目前連接的印表機擷取設定並在對話方塊中顯示這些設定。
  - 5. 變更設定之後·按一下[套用]-[結束]·然後在主要視窗中按一下[結束]以完成指定設定。

## 解除安裝印表機驅動程式與軟體

#### 解除安裝印表機驅動程式

僅當不再需要從 PT-P700 列印或重新安裝 PT-P700 印表機驅動程式時,才需要執行此程序。

- 若為 Windows Vista<sup>®</sup>
- 1. 關閉 P-touch。
- 2. 從「開始」功能表中·按一下[控制台]-[硬體和音效]-[印表機]。
- 3. 選擇 [Brother PT-P700] 並按一下 [ 刪除此印表機 ]· 或在圖示上按一下滑鼠右鍵· 然後按一 下[刪除]
- 4. 在[印表機] 視窗中按一下滑鼠右鍵,然後按一下[以系統管理員身分執行]-[伺服器內容...]。 如果出現授權確認視窗,按一下[繼續]。 如果出現授權確認視窗,按一下[繼續]。 如果出現[使用器中方,過來 [列印伺服器內容] 視窗。
- 5. 按一下 [驅動程式] 頁籤,選擇 [Brother PT-P700],然後按一下 [移除 ...]。
- 6. 選擇 [移除驅動程式與驅動程式套件],然後按一下 [確定]。
- 7. 關閉 [列印伺服器內容] 視窗。印表機驅動程式已解除安裝。

- 1. 將要設定的 P-touch 連接至電腦。
- 2. 若為 Windows Vista<sup>®</sup>/Windows<sup>®</sup> 7:從「開始」功能表中·依次按一下 [所有程式]-[Brother] - [Label & Mobile Printer] - [Printer Setting Tool] 若為 Windows<sup>®</sup> 8:在 [ **開始 ]** 或 [ **應用程式 ]** 畫面上,按一下 [**Printer Setting Tool]** · 若為 Mac OS X v10.6.8 - v10.8.x: 按一下 [Macintosh HD] - [Applications] (應用程式) -[Brother] - [P-touch Utilities] - [Brother P-touch Utility.app]。

主要視窗將會出現。

- 3. 從 [印表機] 下拉式清單中選擇要設定的 P-touch·然後按一下 [裝置設定] ·[裝置設定] 視窗
- **4.** 指定或變更設定。(下面的畫面取自 Windows<sup>®</sup>。)

|          | mi<br>I                                                                                         |                       |            | × | -6 |
|----------|-------------------------------------------------------------------------------------------------|-----------------------|------------|---|----|
|          | Barrier Barbar (1) (100)                                                                        | •                     | Garant Sa  |   | -7 |
| 1_<br>2- | Parer Serlings<br>Parer (p. often Plager) in<br>Anto anger off often KC adapter in<br>presented | Tradition<br>1 Transa |            | • |    |
| 3-       | Fore Internation Report<br>Tigetteris                                                           | 80                    |            | • |    |
| 4<br>5   | Colores<br>Scale aburneri                                                                       |                       | - Roor Nam |   |    |
|          |                                                                                                 | C                     |            |   |    |

插入插頭時開啟雷源 1

選擇在將 AC 電源插頭插入到 AC 電源插座時,印表機是否自動開啟。 可用的設定:[啟用]、[停用]

- 當連接 AC 電源轉接器時自動關閉電源 2 指定印表機自動關機前經過的時間長度。
- 可用的設定:[**無**]、10/20/30/40/50 分鐘、1/2/4/8/12 小時 內容 3
- 指定將列印的印表機資訊。 可用的設定:[全部]、[使用量記錄]、[印表機設定]
- 長度調整 4 將列印的標籤的長度調整為對應於電腦上顯示的標籤的長度。 可用的設定: -3% 至 +3% (1% 增量)

  - 列印測試標籤以檢查長度調整的結果。

#### 若為 Windows<sup>®</sup> 7

- 1. 關閉 P-touch。
- 2. 從「開始」功能表中·按一下[裝置和印表機]。
- 選擇 [Brother PT-P700] 並按一下 [移除裝置]·或在圖示上按一下滑鼠右鍵·然後按一下 [移除裝置]。 如果出現 [使用者帳戶控制] 視窗·請鍵入密碼·然後按一下 [是]。
- 在[裝置和印表機] 視窗中選擇[傳真] 或 [Microsoft XPS Document Writer]·然後按一下 隨之出現的選單列中的 [列印伺服器內容]。
- 5. 按一下 [驅動程式] 頁籤·然後按一下 [變更驅動程式設定]。如果出現 [使用者帳戶控制] 視 窗,請鍵入密碼,然後按一下 [是]。選擇 [Brother PT-P700],然後按一下 [移除...]。
- 6. 選擇 [移除驅動程式與驅動程式套件]·然後按一下 [確定]。依照畫面上的指示操作。

7. 關閉 [列印伺服器內容] 視窗。印表機驅動程式已解除安裝。

若為 Windows<sup>®</sup> 8

- 1. 關閉 P-touch。
- **2.** 在[應用程式]畫面上按一下[控制台]-[硬體和音效]-[裝置和印表機]。
- 選擇 [Brother PT-P700] 並按一下 [移除裝置]·或在圖示上按一下滑鼠右鍵·然後按一下 [移除裝置]。 如果出現 [使用者帳戶控制] 視窗·請鍵入密碼·然後按一下 [是]。
- 在[裝置和印表機] 視窗中選擇[傳真] 或 [Microsoft XPS Document Writer]·然後按一下 隨之出現的選單列中的 [列印伺服器內容]。
- 5. 按一下 [驅動程式]頁籤·然後按一下 [變更驅動程式設定]。如果出現 [使用者帳戶控制] 視 窗,請鍵入密碼,然後按一下 [是]。選擇 [Brother PT-P700],然後按一下 [移除...]。
- 6. 選擇 [移除驅動程式與驅動程式套件]·然後按一下 [確定]。依照畫面上的指示操作。
- 7. 關閉 [列印伺服器內容] 視窗。印表機驅動程式已解除安裝。

若為 Mac OS X v10.6.8 - v10.8.x

- **1.** 關閉 P-touch ·
- 按一下 [Apple menu] (Apple 選單) [System Preferences] (系統喜好設定)·然後按一下 [Print & Fax] (列印與傳真) (OS X v10.6.8) / [Print & Scan] (列印與掃描) (OS X v10.7.x/v10.8.x)。
- **3.** 選擇 [Brother PT-P700] · 然後按一下 [-]。
- 關閉 [Print & Fax] (列印與傳真) (OS X v10.6.8) / [Print & Scan] (列印與掃描) (OS X v10.7.x/v10.8.x) 視窗。印表機驅動程式已解除安裝。

#### 解除安裝軟體

僅當不再需要該軟體或重新安裝該軟體時,才需要執行此程序。 若要解除安裝軟體,請按照適用於您的作業系統的常用步驟操作。

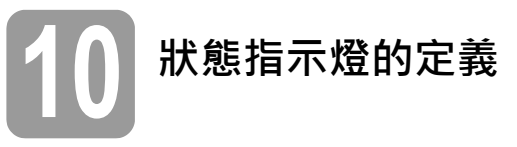

P-touch 上的狀態指示燈指出目前的運作狀態。

| 指示燈                          | 狀態                                                                                                    |
|------------------------------|----------------------------------------------------------------------------------------------------|
| 不亮<br>〇                      | 電源關閉。                                                                                                    |
| 綠色指示燈亮起<br>〇                 | 電源開啟。                                                                                                    |
| 緣色指示燈閃爍<br>○ (◯) ○ (◯) ○ (◯) | 正從電腦接收資料。<br>傳輸資料中。                                                                                                    |
| 橘色指示燈亮起<br>〇                 | 標籤帶匣護蓋開啟。請正確地關上標籤帶匣護蓋。<br>正在啟動重設程序,或是在執行重設程序期間按下了「進紙和<br>裁切」按鈕。<br>如需重設 P-touch 的詳細資料,請參閱「故障排除」。                                                             |
| 橘色指示燈閃爍<br>〇 💮 〇 💮 〇 🔅       | 冷卻中(請靜候溫度冷卻)。<br>重設中。如需重設 P-touch 的詳細資料 · 請參閱「故障排除」。                                                                                                    |
| 紅色指示燈亮起<br>〇                 | P-touch 正在開機。                                                                                                    |
| 紅色指示燈閃爍<br>〇 💭 〇 🂭 〇 Ö       | 表示下列其中一個錯誤。<br>紅色指示燈以 0.9 秒的間隔閃爍:<br>• 無標籤帶匣<br>• 標籤帶匣安裝錯誤<br>• 安裝的標籤帶匣不相容<br>• 在列印期間,標籤帶匣護蓋開啟<br>• 傳輸錯誤<br>• 過熱錯誤<br>• 週別錯誤<br>紅色指示燈以 0.3 秒的間隔閃爍:<br>• 系統錯誤 |

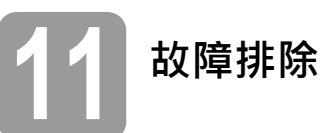

| 問題                                                                 | 解決方法                                                                                                    |
|--------------------------------------------------------------------|----------------------------------------------------------------------------------------------------|
| 結束 P-touch Editor Lite 之後 ·<br>在 P-touch 仍然開機的情況<br>下 · 如何重新啟動該程式? | <ul> <li>有三種重新啟動方法。請執行下列操作之一。</li> <li>關閉然後重新開啟 P-touch。</li> <li>在 P-touch 仍然開機的情況下,拔下 USB 纜線,然後重新<br/>連接。</li> <li>(若為 Windows<sup>®</sup>)<br/>從[我的電腦] 啟動 P-touch Editor Lite。</li> </ul> |
| 無法開啟 P-touch。                                                      | 檢查電池是否正確安裝 · 或隨附的電源轉接器是否正確連接。                                                                                                    |
| 無法結束 P-touch Editor Lite。                                          | 檢查是否顯示錯誤訊息,並嘗試解決錯誤。請注意,正在列印<br>標籤時,無法結束該軟體。                                                                                                    |
| 列印的標籤出現一條空白的<br>橫線。                                                | 列印的標籤出現條紋或字元品質差通常表示列印頭髒了。請使用棉花棒或選購的列印頭清潔匣 (TZe-CL4) 清潔列印頭。<br>* 請勿用裸手直接觸碰列印頭。                                                                                                    |
| 標籤難以切斷。                                                            | 請使用用酒精蘸濕的棉花棒清潔裁刀刀片。<br>* 請勿用裸手直接觸碰裁刀刀片。                                                                                                    |
| 當印出標籤時 · 文字兩端的<br>邊界 ( 空白 ) 太多 。                                   | 當邊界設為[大]時·列印的標籤會在列印文字兩側含有大約<br>25 mm 的邊界。若要減少此邊界·請將該設定設為[小]。<br>在 P-touch Editor Lite 上·按一下滑鼠右鍵·然後從顯示的功<br>能表中選擇[邊界]。將該設定變更為[小]。                                                             |
| P-touch 未列印 · 或列印的字<br>元印壞了 ∘                                      | <ul> <li>檢查是否正確裝入標籤帶匣。</li> <li>如果標籤帶匣是空的,請更換它。</li> <li>檢查是否關緊標籤帶匣護蓋。</li> </ul>                                                                                                    |
| 嘗試列印時電源關閉。                                                         | <ul> <li>電池電量可能很低。請更換電池。</li> <li>檢查是否正確裝入電池。</li> <li>使用了錯誤的電源轉接器;建議使用的電源轉接器為<br/>台灣: AD-E001 TWN/ 其他地區: AD-E001 SGP。</li> </ul>                                                            |
| 標籤帶未正確送帶或卡在<br>P-touch 內部。                                         | <ul> <li>檢查標籤帶進紙末端是否位在標籤帶引帶器之下。</li> <li>在列印時使用了「進紙和裁切」按鈕。列印期間請勿碰觸<br/>「進紙和裁切」按鈕。</li> </ul>                                                                                                 |
| 我想重設 P-touch。                                                      | 在 P-touch 關機的情況下·在按下電源按鈕的同時按住「進紙<br>和裁切」按鈕。當 Editor Lite 指示燈開始閃爍·而狀態指示燈<br>顯示橘色時·請繼續按住電源按鈕·並按下「進紙和裁切」按<br>鈕 6 次。P-touch 將被重設為原廠設定。                                                           |

# 12<sup>規格</sup>

| 產品規格                                                                                        |                                                                                                    |
|---------------------------------------------------------------------------------------------|----------------------------------------------------------------------------------------------------|
| 尺寸 (W × D × H)                                                                              | 約為 78 mm (W) × 152 mm (D) × 143 mm (H)                                                                                       |
| 王<br>王<br>王<br>王<br>王<br>王<br>王<br>王<br>王<br>王<br>王<br>王<br>王<br>王<br>王<br>王<br>王<br>王<br>王 | 約為 710 g ( 未裝電池和標籤帶匣 )                                                                                                    |
| 電源                                                                                          | AC 電源轉接器 ( 台灣 : AD-E001 TWN/ 其他地區 : AD-E001<br>SGP)<br>六顆「AA」鹼性電池 (LR6) <sup>*1</sup><br>六顆「AA」鎳氫充電電池 (HR6) <sup>*1、*2</sup> |

\*1 未随附。

\*2 如需建議使用的電池的最新資訊·請造訪我們的網站 <u>support.brother.com</u>

| 配件       |                                                           |
|----------|-----------------------------------------------------------|
| 標籤帶匣     | Brother TZe 標籤帶(寬度)<br>3.5 mm、6 mm、9 mm、12 mm、18 mm、24 mm |
| AC 電源轉接器 | 台灣 : AD-E001 TWN/ 其他地區 : AD-E001 SGP                      |

| 系統需求   | Windows®                                                                                                    | Macintosh                                                  |
|--------|----------------------------------------------------------------------------------------------------|------------------------------------------------------------|
| 作業系統   | Windows Vista <sup>®</sup> /<br>Windows <sup>®</sup> 7/Windows <sup>®</sup> 8                                                | Mac OS X v10.6.8/v10.7.x/v10.8.x                           |
| 硬碟可用空間 | 70 MB 或以上                                                                                                    | 500 MB 或以上                                                 |
| 記憶體    | Windows Vista <sup>®</sup> :512 MB 或以上<br>Windows <sup>®</sup> 7/Windows <sup>®</sup> 8:1 GB<br>(32 位元 ) 或 2 GB (64 位元 ) 或以上 | Mac OS X v10.6.8: 1GB 或以上<br>OS X v10.7.x, 10.8.x: 2GB 或以上 |
| 顯示器    | SVGA/ 深色或以上                                                                                                    | 超過 256 色                                                   |

如需最新的相容作業系統資訊,請造訪 Brother 支援網站 (<u>support.brother.com</u>)

| 介面  |         |
|-----|---------|
| USB | 2.0 版全速 |